LA PROCEDURA DA SEGUIRE PER CONTROLLARE GLI ESITI E' LA SEGUENTE:

ACCEDDI ALL'AREA RISERVATA:

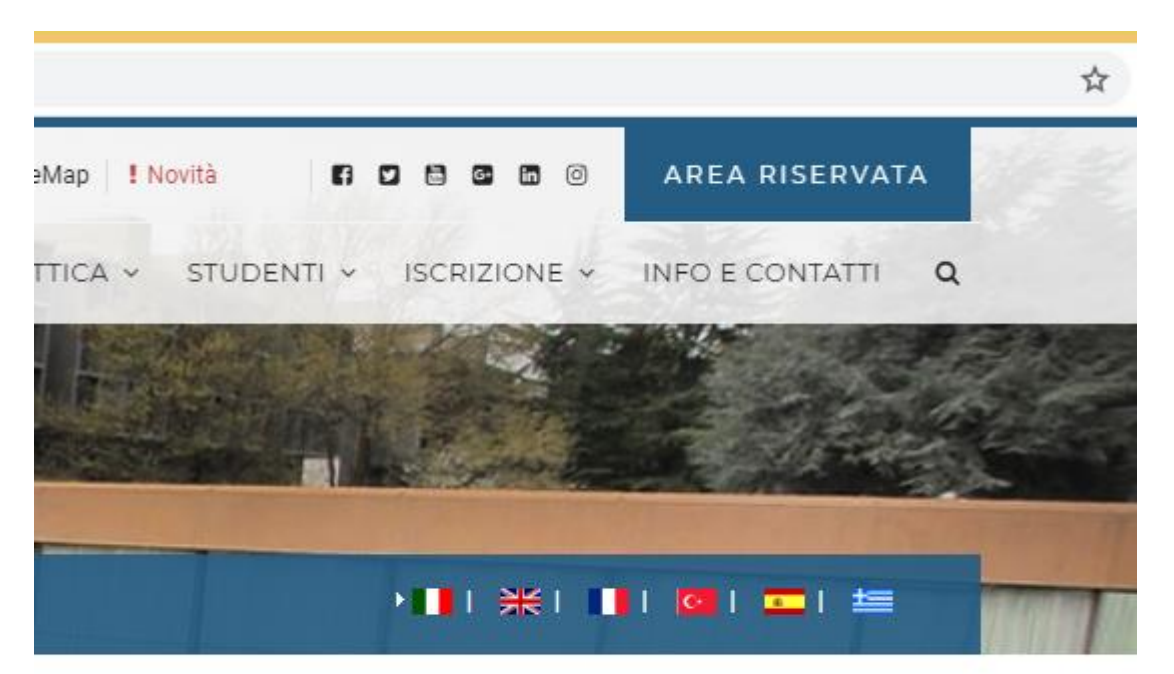

# CLICCA SEGRETERIA STUDENTI (VICINO C'E' UN SIMBOLINO CHE RICHIAMA LE CUFFIE)

eno <u>svoigimento dene iezioni onime (creazione dei PDF)</u> e sempre attivo i <mark>neip-Desk</mark>

#### AVVISO:

amento all'infrastuttura L2L Kaltura. Non sarà pertanto possibile, in questo periodo di tempo, consulta

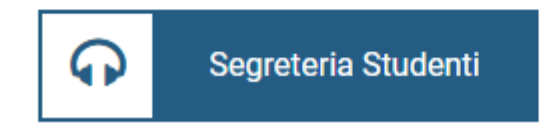

# NEL MENU DI SINISTRA CLICCA SU CARRIERA

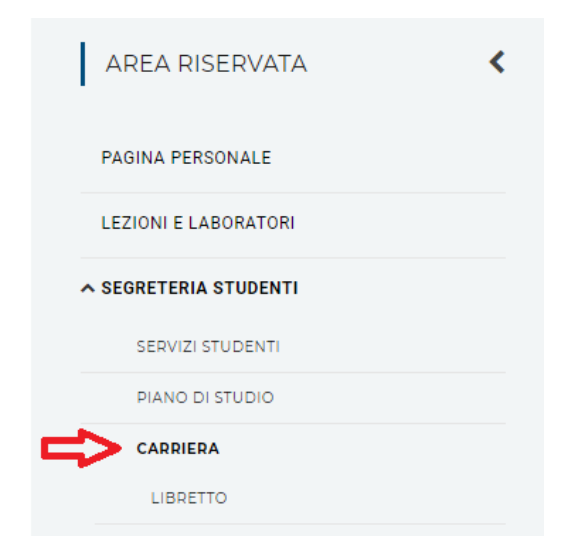

Se gli esami risultano con un pallino giallo, significa che devono ancora caricare i voti.

| AREA RISERVATA                                                                | Carriera                                                                                                    |                          |                  |                  |                  |                                              |
|-------------------------------------------------------------------------------|----------------------------------------------------------------------------------------------------|--------------------------|------------------|------------------|------------------|----------------------------------------------|
| PAGINA PERSONALE                                                              | n > Libretto                                                                                                    |                          |                  |                  |                  |                                              |
| LEZIONI E LABORATORI                                                          | Libretto di: DANIELA FEDERICA LISUZZO - [MAT. 012127162]                                                                                                    |                          |                  |                  | e. Per le attivi |                                              |
| ∧ SEGRETERIA STUDENTI                                                         | link sull'icona della sezione 'Appelli' che permette di accedi                                                                                                    | ere alla                 | lista degl       | i appelli de     | finiti dalla     | segreteria di                                |
| SERVIZI STUDENTI                                                              |                                                                                                    |                          |                  |                  |                  |                                              |
| PIANO DI STUDIO                                                               | Attività Didattiche                                                                                                    |                          | Anno             | Peso             | Stato            | AA Freq.                                     |
| CADDIEDA                                                                      |                                                                                                    |                          |                  | crediti          |                  |                                              |
| UNRILER/                                                                      |                                                                                                    |                          |                  | creation         |                  |                                              |
| LIBRETTO                                                                      | ECFD002 - ANTROPOLOGIA CULTURALE                                                                                                    | ē                        | 1                | 6                | •                | 2018/201                                     |
| LIBRETTO<br>SCELTA PERCORSO                                                   | FCFD002 - ANTROPOLOGIA CULTURALE<br>FCFD004 - METODOLOGIE E TECNOLOGIE DIDATTICHE                                                                                                | 10<br>10                 | 1                | 6                | •                | 2018/201<br>2018/201                         |
| LIBRETTO<br>SCELTA PERCORSO<br>PASSAGGIO DI CORSO                             | ECFD002 - ANTROPOLOGIA CULTURALE<br>ECFD004 - METODOLOGIE E TECNOLOGIE DIDATTICHE<br>ECFD003 - PEDAGOGIA GENERALE SOCIALE                                                        | 10<br>11<br>11<br>11     | 1 1 1            | 6<br>6<br>6      | •<br>•<br>•      | 2018/201<br>2018/201<br>2018/201             |
| LIBRETTO<br>SCELTA PERCORSO<br>PASSAGGIO DI CORSO<br>DOMANDA DI TRASFERIMENTO | FCFD002 - ANTROPOLOGIA CULTURALE         FCFD004 - METODOLOGIE E TECNOLOGIE DIDATTICHE         FCFD003 - PEDAGOGIA GENERALE SOCIALE         FCFD001 - PSICOLOGIA DELL'EDUCAZIONE | 011<br>011<br>011<br>011 | 1<br>1<br>1<br>1 | 6<br>6<br>6<br>6 | •<br>•<br>•<br>• | 2018/201<br>2018/201<br>2018/201<br>2018/201 |

Nel caso in cui i voti risultino caricati, il pallino sarà verde, quindi si potrà procedere per visualizzare se è presente il CERTIFICATO.

| PAGINA PERSONALE         |
|--------------------------|
| LEZIONI E LABORATORI     |
| ∧ SEGRETERIA STUDENTI    |
| SERVIZI STUDENTI         |
| PIANO DI STUDIO          |
| CARRIERA                 |
| LIBRETTO                 |
| SCELTA PERCORSO          |
| PASSAGGIO DI CORSO       |
| DOMANDA DI TRASFERIMENTO |
| ESAMI                    |

Media Aritmetica degli esami 28.75 / 30 Media Ponderata degli esami 28.75 / 30

| Attività Didattiche                           |   | Anno | Peso<br>in<br>crediti | Stato | AA Freq.  |
|-----------------------------------------------|---|------|-----------------------|-------|-----------|
| FCFD002 - ANTROPOLOGIA CULTURALE              | Ē | 1    | 6                     | ۲     | 2018/2019 |
| FCFD004 - METODOLOGIE E TECNOLOGIE DIDATTICHE | Ē | 1    | 6                     | •     | 2018/2019 |
| FCFD003 - PEDAGOGIA GENERALE SOCIALE          | Ē | 1    | 6                     | •     | 2018/2019 |
| FCFD001 - PSICOLOGIA DELL'EDUCAZIONE          | Ē | 1    | 6                     | 0     | 2018/2019 |

### ANDARE NUOVAMENTE SU AREA RISERVATA

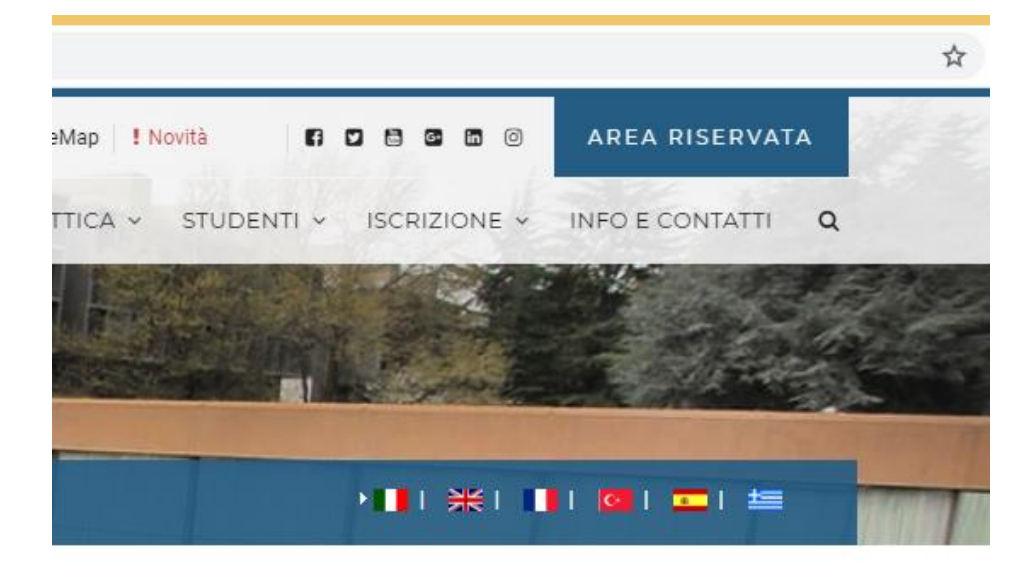

# ANDARE SU SEGRETERIA STUDENTI

eno svoigimento dene lezioni onnne (creazione dei PDF) e sempre attivo i neip-besk

#### AVVISO:

amento all'infrastuttura L2L Kaltura. Non sarà pertanto possibile, in questo periodo di tempo, consulta

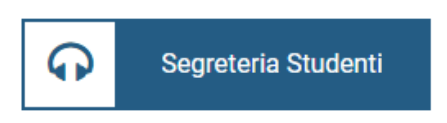

# SELEZIONARE IL PULSANTE SERVIZI STUDENTI

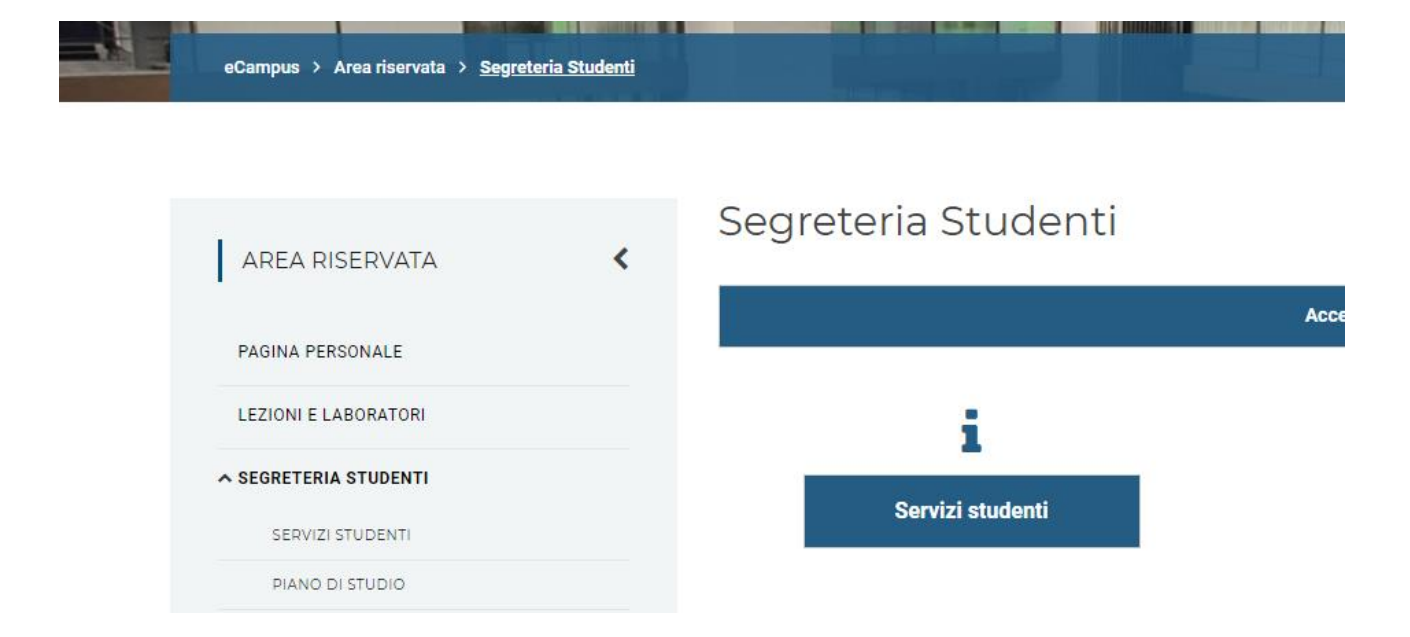

# CLICCARE SUL MENU DI SINISTRA CERTIFICATI

| AREA RISERVATA             | Certificati                                                                      |
|----------------------------|----------------------------------------------------------------------------------|
| PAGINA PERSONALE           | #»Elenco Certificati                                                             |
| LEZIONI E LABORATORI       |                                                                                  |
| ∧ SEGRETERIA STUDENTI      | Questa pagina riporta l'elenco dei certificati disponibili per la stampa.        |
| SERVIZI STUDENTI           | Autodichiarazione Iscrizione con Esami<br>Autodichiarazione Laurea con Esami     |
| ANAGRAFICA                 | <u>Carriera con esami e moduli, superati e non</u><br>Immatricolazione semplice  |
| LISTA ISCRIZIONI           | Iscrizione con durata legale                                                     |
| IMMATRICOLAZIONE           | Iscrizione con esami superati senza voti                                         |
| PAGAMENTI                  | Iscrizione con versamenti nell'anno solare - anno 2019<br>Iscrizione per 150 ore |
| CERTIFICATI                | <u>Laurea</u><br>Laurea con voto e carriera                                      |
| REGISTRAZIONE A COMPILATIO |                                                                                  |

#### E IN FINE SELEZIONARE LAUREA CON VOTO E CARRIERA

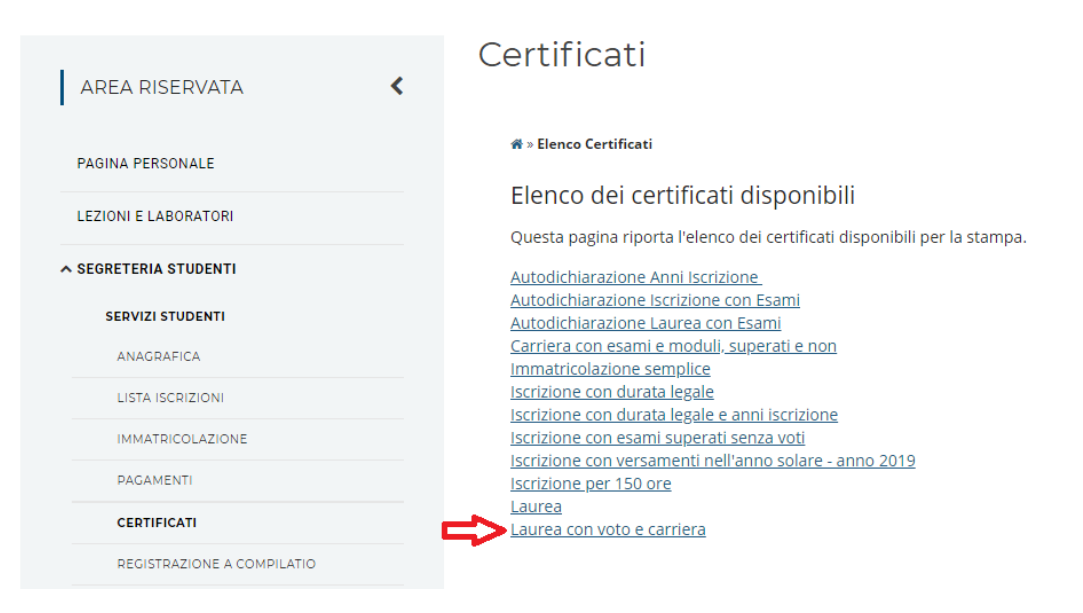